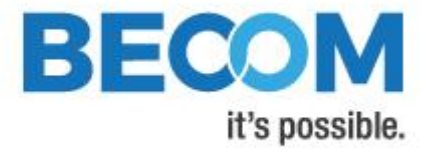

# Argos3D-P230

# **Software User Manual**

Version 2

office.systems@becom-group.com

BECOM Systems GmbH

Gutheil-Schoder-

Gasse 17

1230 Wien

AUSTRIA

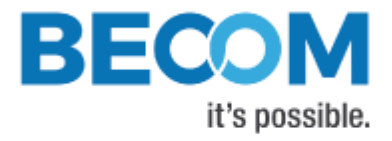

http://systems.becom-group.com

Argos3D-P230 – Software User Manual

Publication date: January 30, 2019

Subject to change without notice. Errors excepted.

This document is protected by copyright. All rights reserved. No part of this document may be reproduced or transmitted for any purpose in any form or by any means, electronically or mechanically, without expressly written permission by BECOM Systems.

becom Systems.

Windows is a registered trademark of Microsoft.

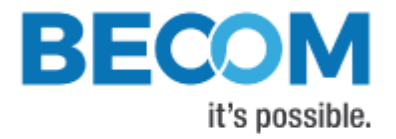

# **Table of Contents**

| 1 | Gen    | eral Information                | 7  |
|---|--------|---------------------------------|----|
|   | 1.1 Sy | /mbols Used                     | 7  |
| 2 | Ove    | rview                           |    |
| 3 | Inte   | rfacing                         | 9  |
|   | 3.1    | Data Interface                  | 9  |
|   | 3.2    | Camera Discovery                | 9  |
|   | 3.3    | Manual frame triggers           | 9  |
|   | 3.4    | External Illumination Interface | 10 |
|   | 3.5    | Secure Shell (SSH) Login        | 10 |
| 4 | Cam    | era Features                    | 11 |
|   | 4.1    | Basic Settings                  | 11 |
|   | 4.2    | ToF Image Processing Chain      | 11 |
|   | 4.3    | ToF Image Filters               | 12 |
|   | 4.3.1  | Median Filter                   | 13 |
|   | 4.3.2  | Bilateral filter                | 13 |
|   | 4.3.3  | Average filter                  | 13 |
|   | 4.3.4  | Sliding Average Filter          | 13 |
|   | 4.3.5  | Frame Average Filter            | 13 |
|   | 4.4    | ToF Image Enhancements          | 14 |
|   | 4.4.1  | Pixel invalidation              | 14 |
|   | 4.4.2  | 2 Temperature compensation      | 15 |
|   | 4.5    | Camera Coordinate System        | 15 |
|   | 4.6    | Camera Data Format              | 16 |
|   | 4.6.1  | Distances and Amplitudes        | 17 |
|   | 4.6.2  | XYZ Point Cloud                 | 17 |
|   | 4.6.3  | XYZ Point Cloud and Amplitudes  |    |
|   | 4.6.4  | Distances and XYZ Point Cloud   | 19 |
|   | 4.6.5  | 5 X Coordinate and Amplitudes   |    |
|   | 4.6.6  | 5 Distances                     |    |

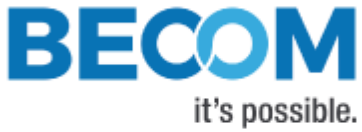

| 4.6.7  | 7 4 phases without image processing     |    |
|--------|-----------------------------------------|----|
| 4.6.8  | 3 Test mode                             |    |
| 4.6.9  | 9 Raw Distances and Amplitudes          |    |
| 4.7    | ToF Modulation Frequency                |    |
| 4.8    | Frame Rate and Integration Time         | 21 |
| 4.9    | Sequencing                              |    |
| 4.10   | Distance Offset Calibration             |    |
| 4.11   | Manual Frame Trigger                    |    |
| 4.11.2 | 1 Software Trigger                      |    |
| 4.12   | Temperature Sensors                     |    |
| 4.12.  | 1 Over Temperature Protection           | 23 |
| 4.13   | Save Registers                          |    |
| 4.14   | Ethernet/IP Settings                    | 23 |
| 4.14   | 1 MAC Address                           |    |
| 4.14   | .2 IP/TCP/UDP Settings                  |    |
| 4.15   | Reset to Factory Default                | 24 |
| 4.16   | Logging                                 | 24 |
| 4.17   | Error Indication                        | 24 |
| 5 Reg  | ister Description                       | 25 |
| 5.1    | General                                 | 25 |
| 5.2    | Distance Offset                         |    |
| 5.3    | User Defined                            |    |
| 5.4    | General                                 |    |
| 5.5    | Sequencing                              |    |
| 5.6    | Filter Configuration                    |    |
| 5.7    | Registers for Advanced Image Processing |    |
| 5.8    | Ethernet configuration                  |    |
| 6 Firm | nware History                           |    |
| 6.1    | Version Information                     |    |
| 6.2    | Anomalies                               |    |
| 7 Soft | ware                                    |    |

© BECOM Systems 2019

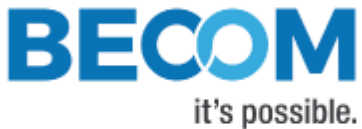

se hossini

|                        | 7.1                        | BltTofApi                  | 5 |  |  |  |
|------------------------|----------------------------|----------------------------|---|--|--|--|
|                        | 7.2                        | MATLAB SDK                 | 5 |  |  |  |
|                        | 7.3                        | BltTofSuite                | 5 |  |  |  |
| 8                      | Sup                        | port3                      | 6 |  |  |  |
|                        | 8.1                        | General Support            | 6 |  |  |  |
| 8.2 Software Downloads |                            | Software Downloads         | 6 |  |  |  |
|                        | 8.3                        | Camera Development Package | 6 |  |  |  |
| 9                      | Doc                        | ument Revision History     | 7 |  |  |  |
| A                      | List of Figures and Tables |                            |   |  |  |  |

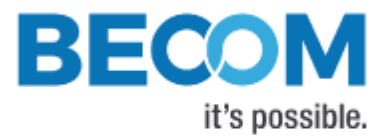

© BECOM Systems GmbH 2019

All Rights Reserved.

The information herein is given to describe certain components and shall not be considered as a guarantee of characteristics.

Terms of delivery and rights of technical change reserved.

We hereby disclaim any warranties, including but not limited to warranties of non-infringement, regarding circuits, descriptions and charts stated herein.

BECOM Systems makes and you receive no warranties or conditions, express, implied, statutory or in any communication with you. BECOM Systems specifically disclaims any implied warranty of merchantability or fitness for a particular purpose.

BECOM Systems takes no liability for any damages and errors causing of the usage of this board. The user of this board is responsible by himself for the functionality of his application. He is allowed to use the board only if he has the qualification. More information is found in the General Terms and Conditions (AGB).

#### Information

For further information on technology, delivery terms and conditions and prices please contact BECOM Systems <a href="http://www.becom-group.com">www.becom-group.com</a>

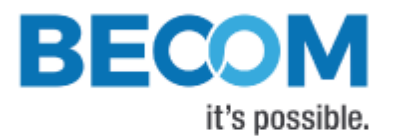

# 1 General Information

This guide applies to the Argos3D-P230 from BECOM Systems. Follow this guide chapter by chapter to set up and understand your product. If a section of this document only applies to certain camera parts, this is indicated at the beginning of the respective section.

#### The document applies to product V1.0.x

## 1.1 Symbols Used

This guide makes use of a few symbols and conventions:

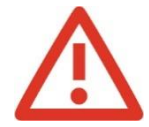

#### Warning

Indicates a situation which, if not avoided, could result in minor or moderate injury and/or property damage or damage to the device.

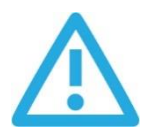

#### Caution

Indicates a situation which, if not avoided, may result in minor damage to the device, in malfunction of the device or in data loss.

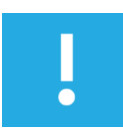

#### Note

Notes provide information on special issues related to the device or provide information that will make operation of the device easier.

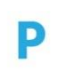

#### Procedures

#### A procedure always starts with a headline

- 1. The number indicates the step number of a certain procedure you are expected to follow.
  - Steps are numbered sequentially.

This sign > indicates an expected result of your action.

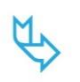

#### References

This symbol  $\stackrel{\scriptstyle{\leftarrow}}{\hookrightarrow}$  indicates a cross reference to a different chapter of this manual or to an external document.

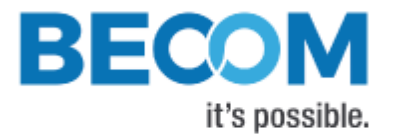

# 2 Overview

The document describes the necessary steps and settings to work with the Argos3D-P230 and describes the firmware dependent interfaces.

#### This document applies to firmware version 1.0.x.

For a hardware compatibility list please refer to our support site.

#### Software and documentation

https://support.bluetechnix.at/index.html

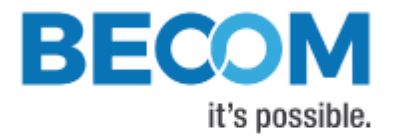

# 3 Interfacing

The Argos3D-P230 provides control and data interfaces via Gigabit-Ethernet.

The control interface is used to set and read the configuration of the Argos3D-P230 via a set of registers. Refer to chapter 6 for a detailed register description.

The data interface provides a continuous stream of ToF data depending on the configuration.

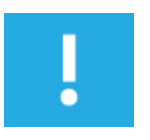

#### Note

BECOM Systems provides an abstraction of control and data interfaces by means of the *BltTofApi*. If you use this API, you need not be familiar with control and data interface in detail. Refer to chapter 7.1 for the *BltTofApi*.

## 3.1 Data Interface

A UDP stream delivers ToF data from the Argos3D-P230. BECOM Systems provides an abstraction the data interfaces by means of the *BltTofApi*. Refer to chapter 7.1 for the *BltTofApi*.

## 3.2 Camera Discovery

The Argos3D-P230 supports a discovery protocol via UDP/IP. It allows the discovery of the camera within the Ethernet network and the retrieval of camera properties.

The discovery service listens on UDP address 255.255.255.255 (broadcast) and port 11003.

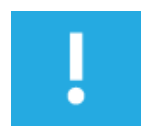

#### Note

Discovery is supported by the BltTofApi and the BltTofSuite 🖔 Chapter 7

## 3.3 Manual frame triggers

The default mode of the camera is video mode, where it streams continuously with configured frame rate. To use manual frame triggering, the video mode must be disabled in register **ModeO**.

A frame can be triggered by Software trigger: See register **Mode0**.

Software trigger will trigger the capturing of as many sequences on the ToF sensor, as is configured in register *NofSequ*, as well as a transition to low on the trigger output.

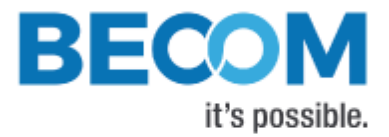

# 3.4 External Illumination Interface

Please contact BECOM Systems support for information about the external illumination interface.

# 3.5 Secure Shell (SSH) Login

The Argos3D-P230 camera features an OpenSSH server listening to TCP port 22.

|                  | Root account |
|------------------|--------------|
| Username         | root         |
| Default password | root         |

Table 3-1: Default login credentials

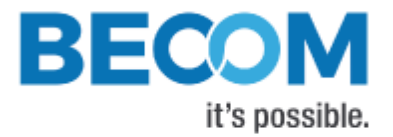

# 4 Camera Features

# 4.1 Basic Settings

The camera comes up according to the reset (default) values as described in the register description chapter (refer to chapter 6).

Each camera has been pre-configured with a factory-default register map.

# 4.2 ToF Image Processing Chain

The following flow diagram shows the image processing chain of the camera for the ToF sensor data. Filters can be applied individually to distance data. XYZ point cloud data is calculated from distance data on demand.

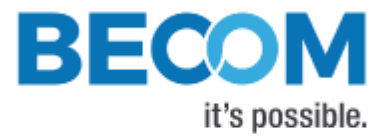

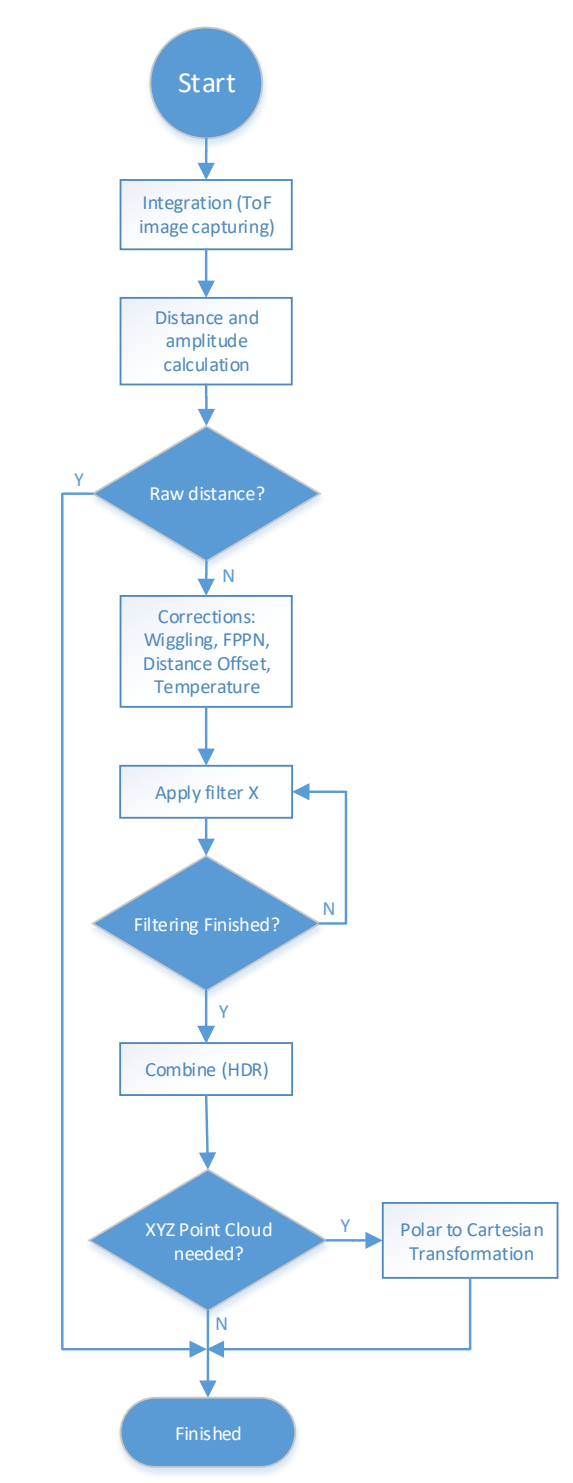

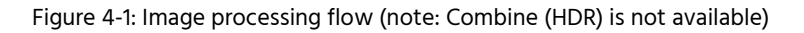

## 4.3 ToF Image Filters

After the distance and amplitude calculation, filters can be applied to the distance data. Each of the filters provides one or more configuration parameters. The iteration count for each filter can also be configured. The filters can be enabled or disabled by writing the *ImgProcConfig* (distance data) and *ImgProcConfig2* (amplitude data) registers.

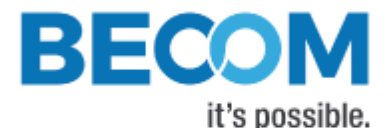

Enabling more than one filter is possible but each added filter reduces the maximum achievable frame rate (as does the number of iterations).

The filters are applied in the following order:

- 1. Frame Average filter
- 2. Sliding Average filter
- 3. Average filter
- 4. Median filter
- 5. Bilateral filter

#### 4.3.1 Median Filter

A 3x3 median filter can be applied.

#### Register: FilterMedianConfig

The number of iterations is configurable.

#### 4.3.2 Bilateral filter

#### Registers: FilterBilateralConfig, FilterBilateralConfig2

Configuration options are  $\sigma_R$  (Width of range kernel),  $\sigma_s$  (Width of spatial kernel), number of iterations, and window size.

#### 4.3.3 Average filter

#### Registers: FilterAverageConfig

Configuration option is the filter size.

#### 4.3.4 Sliding Average Filter

#### Register: FilterSLAFconfig

A sliding average filter over up to 255 frames can be applied. The number of frames is configurable. An increasing number of frames will not decrease the frame rate but may add blurring effects.

#### 4.3.5 Frame Average Filter

#### Register: FilterFrameAverageConfig

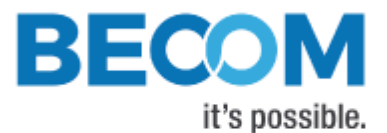

A frame average filter over up to 255 frames can be applied. The number of frames is configurable.

The frame rate of the data interface will be divided by the number of configured frames to be averaged, e.g., if the camera is configured to 40 frames per second, and the frame average filter with number 4 is used, the resulting output frame rate will be 10.

## 4.4 ToF Image Enhancements

#### 4.4.1 Pixel invalidation

The Argos3D-P230 provides an on-board check for invalid pixels:

• <u>Underexposed pixels</u>: The amplitude is too low for the distance value to be trustworthy. The Argos3D-P230 sets the pixel distance to the maximum value. The threshold is set via register

#### ConfidenceThresLow.

• <u>Overexposed pixels</u>: The amplitude is too high for the distance value to be trustworthy. The Argos3D-P230 sets the pixel distance to the minimum value. The threshold is set via register

#### ConfidenceThresHigh.

• <u>Invalid pixels</u>: The Argos3D-P230 sets pixels to invalid when at least one measurement result is outside the sensor's linear range. The minimum/maximum thresholds are set via registers *PhaseSaturationMin* 

#### and *PhaseSaturationMax*.

#### 4.4.1.1 Distance values

If the amplitude of the reflected signal is below a threshold (underexposure) the distance value of the appropriate pixel will be set to 0xFFFF. If the amplitude is too high (overexposure) the distance value will be set to 0x0000.

For invalid pixels, the distance value is set to 0x0001.

#### 4.4.1.2 XYZ values

If the amplitude of the reflected signal is below a threshold (underexposure) the X value of the appropriate pixel is set to 32767 (0x7FFF), i.e., the largest positive Int16 value. Y and Z values are set to 0.

If the amplitude of the reflected signal is above a threshold (overexposure) the X of the appropriate pixel is set to 0. Y and Z values are set to 0 as well.

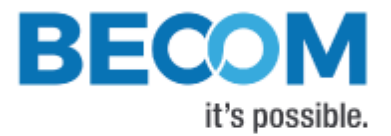

#### 4.4.2 Temperature compensation

The camera firmware continuously monitors temperatures of LIM, TIM, and base board, and corrects the measured distance with cubic polynomials.

## 4.5 Camera Coordinate System

The camera coordinate system is depicted in Figure 4-2.

Pixel numbering starts in the upper left corner of the pixel array, seen from the camera's point of view.

Distance data always contains the measured distance from the ToF sensor to the viewed scene.

Point cloud data contains X, Y and Z coordinates for each ToF pixel. Point cloud data is calculated via intrinsic lens parameters for the ToF sensor and optical system, and via extrinsic parameters. The reference point of the camera coordinate system, where X=Y=Z=0, is the front-top-right edge of the camera, seen from the camera's point of view.

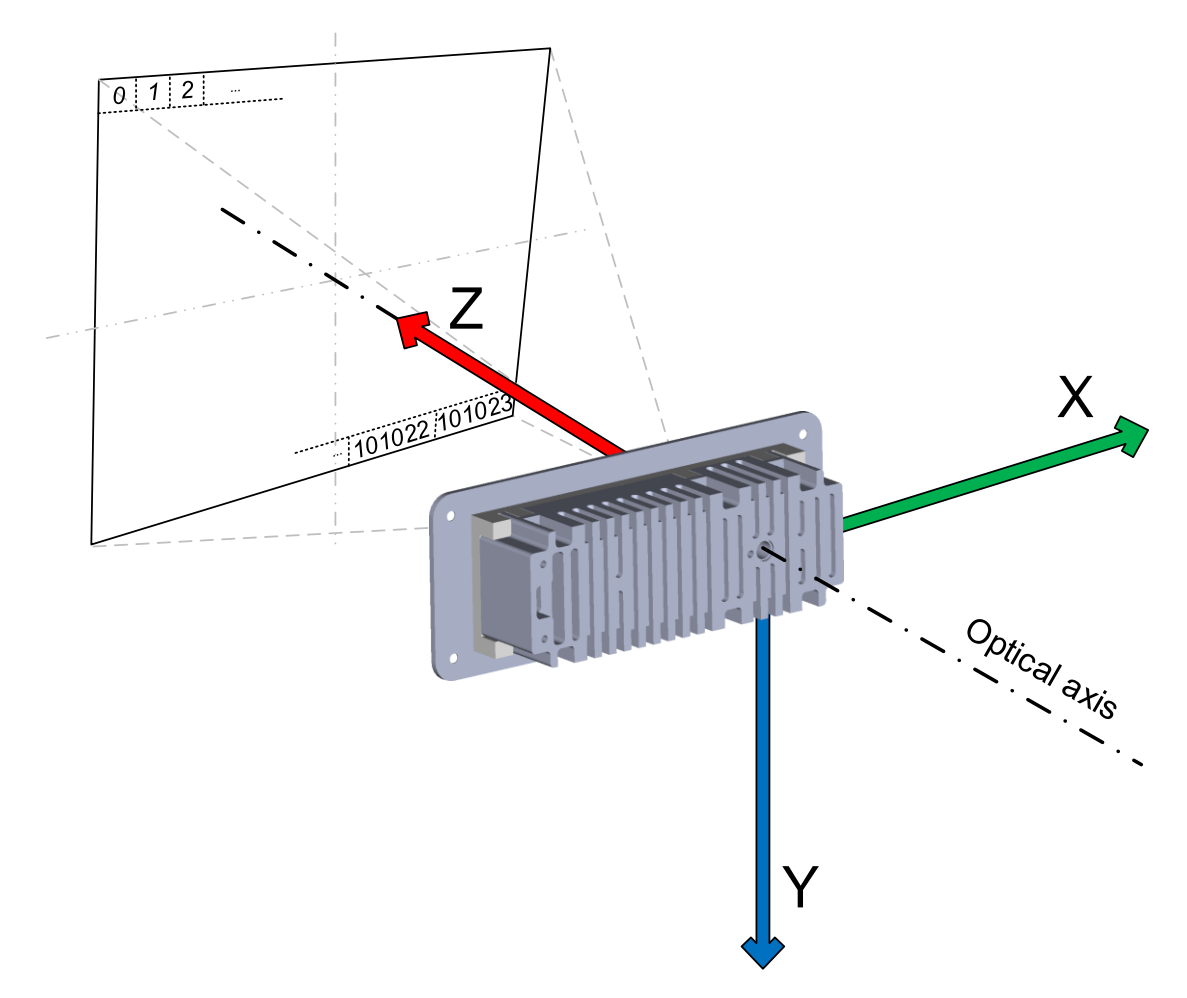

Figure 4-2: Argos3D-P230 Default Coordinate System (2)

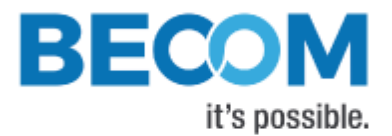

#### Note

On protocol level the coordinate system may differ. Please contact BECOM Systems support for more information.

For point cloud calculation, the camera requires proper calibration files (Lens calibration, Geometric Model Parameters). These calibrations are identified by the *HardwareConfiguration* identifier (register). To check for proper calibration, registers *CalibStatus* and *CalibStatus2* may be read.

## 4.6 Camera Data Format

The camera provides up to four data channels via its data interface. The meaning of each data channel depends on the selected data format. The factory default setting provides an array of distance data and an array of amplitude data.

Alternatively, a 3D XYZ point cloud can be provided. Refer to chapter 4.4 for a description of the coordinate system of the camera.

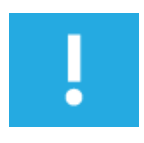

#### Note

Data formats with XYZ point clouds cannot be enabled if there is no proper lens calibration data stored on the camera. Please use register *HardwareConfig* to configure the ToF lens calibration hardware identifier and register *CalibStatus* to read the status of lens calibration availability.

A channel can carry one of the following data types:

- Distance data from the ToF sensor, in millimeters, as 16-bit unsigned (Uint16) values. Resolution is always 352x287 pixels.
- Amplitude data from the ToF sensor, as 16-bit unsigned (Uint16) values. Resolution is always 352x287

pixels.

• Z coordinate values, in millimeters, as 16-bit signed (Int16) values. No negative values allowed. Resolution

is always 352x287.

- X coordinate values, in millimeters, as 16-bit signed (Int16) values. Resolution is always 352x287.
- Y coordinate values: Same as X.
- Raw depth data (without scaling, corrections and filters), as 16-bit unsigned (Uint16) values. Resolution is always 352x287 pixels.
- Raw phase data (0°, 90°, 180°, 270°), as 16-bit unsigned (Uint16) values. Resolution is always 352x287 pixels.

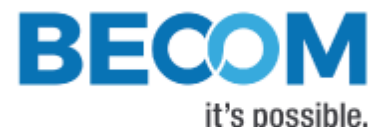

Which image format will be transferred can be selected by the register *ImageDataFormat*. The following sections describe each of the supported formats in detail. Only the data section which contains the image data of the transferred frame will be described. For information about the packet format and meta-data please refer to chapter 3.2.

#### 4.6.1 Distances and Amplitudes

In this mode the distances and amplitudes will be transferred in progressive mode, first the distance array (channel 0), then the amplitude array (channel 1). The stream starts always with pixel #0.

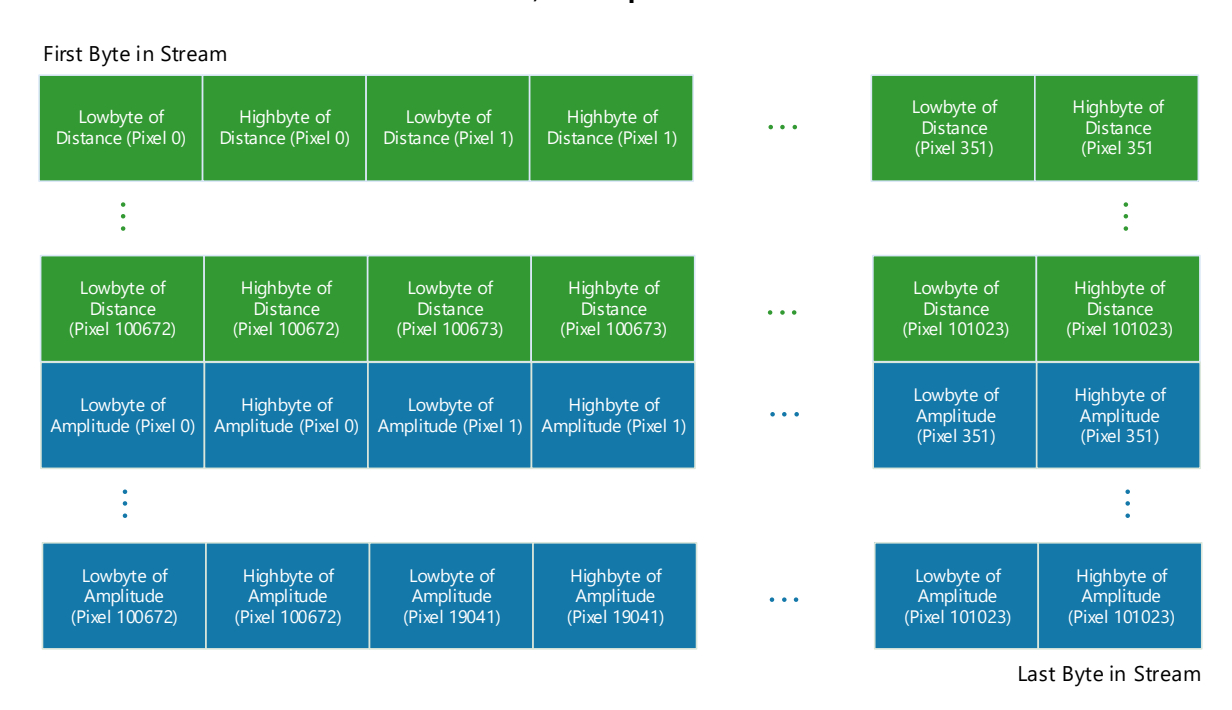

#### The distances are coded in millimeters as Uint16, the amplitudes also as Uint16.

Figure 4-3: Data stream of Distance and Amplitude data

#### 4.6.2 XYZ Point Cloud

In this mode the XYZ point cloud will be transferred in progressive mode, first the X coordinate array (channel 0) then the Y (channel 1) and Z (channel 2) coordinate array. The stream starts always with pixel #0.

The coordinates are coded in millimeters as Int16.

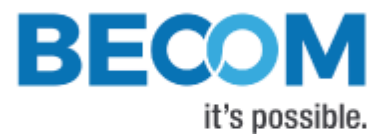

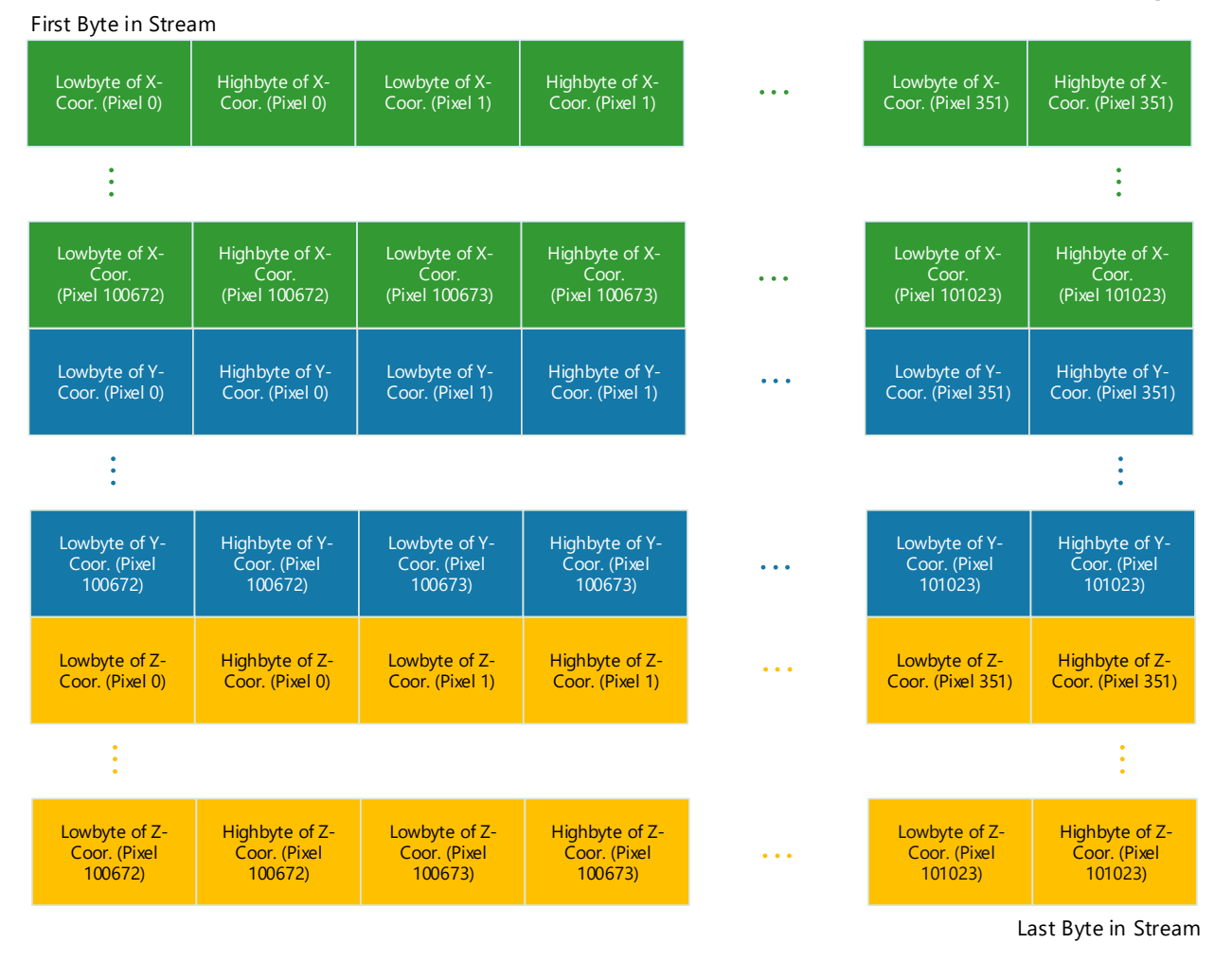

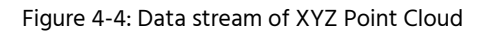

### 4.6.3 XYZ Point Cloud and Amplitudes

In this mode the XYZ point cloud and the amplitude will be transferred in progressive mode, first the X coordinate array (channel 0), then the Y (channel 1) and Z (channel 2) coordinate array, then the amplitude array (channel 3). The stream starts always with pixel #0.

The coordinates are coded in millimeters as Int16 the amplitudes as Uint16.

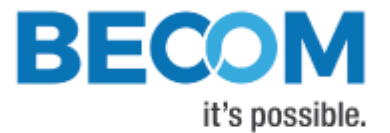

| First Byte in Stream                      |                                            |                                           |                                            |  |                                           |                                            |  |  |
|-------------------------------------------|--------------------------------------------|-------------------------------------------|--------------------------------------------|--|-------------------------------------------|--------------------------------------------|--|--|
| Lowbyte of X-<br>Coor. (Pixel 0)          | Highbyte of X-<br>Coor. (Pixel 0)          | Lowbyte of X-<br>Coor. (Pixel 1)          | Highbyte of X-<br>Coor. (Pixel 1)          |  | Lowbyte of X-<br>Coor. (Pixel 159)        | Highbyte of X-<br>Coor. (Pixel 159)        |  |  |
| ÷                                         |                                            |                                           |                                            |  |                                           | :                                          |  |  |
| Lowbyte of X-<br>Coor.<br>(Pixel 100672)  | Highbyte of X-<br>Coor.<br>(Pixel 100672)  | Lowbyte of X-<br>Coor.<br>(Pixel 100673)  | Highbyte of X-<br>Coor.<br>(Pixel 100673)  |  | Lowbyte of X-<br>Coor.<br>(Pixel 101023)  | Highbyte of X-<br>Coor.<br>(Pixel 101023)  |  |  |
| Lowbyte of Y-<br>Coor. (Pixel 0)          | Highbyte of Y-<br>Coor. (Pixel 0)          | Lowbyte of Y-<br>Coor. (Pixel 1)          | Highbyte of Y-<br>Coor. (Pixel 1)          |  | Lowbyte of Y-<br>Coor. (Pixel 159)        | Highbyte of Y-<br>Coor. (Pixel 159)        |  |  |
| :                                         |                                            |                                           |                                            |  |                                           | :                                          |  |  |
| Lowbyte of Y-<br>Coor. (Pixel<br>100672)  | Highbyte of Y-<br>Coor. (Pixel<br>100672)  | Lowbyte of Y-<br>Coor. (Pixel<br>100673)  | Highbyte of Y-<br>Coor. (Pixel<br>100673)  |  | Lowbyte of Y-<br>Coor. (Pixel<br>101023)  | Highbyte of Y-<br>Coor. (Pixel<br>101023)  |  |  |
| Lowbyte of Z-<br>Coor. (Pixel 0)          | Highbyte of Z-<br>Coor. (Pixel 0)          | Lowbyte of Z-<br>Coor. (Pixel 1)          | Highbyte of Z-<br>Coor. (Pixel 1)          |  | Lowbyte of Z-<br>Coor. (Pixel 351)        | Highbyte of Z-<br>Coor. (Pixel 351)        |  |  |
| ÷                                         |                                            |                                           |                                            |  |                                           | :                                          |  |  |
| Lowbyte of Z-<br>Coor. (Pixel 19040)      | Highbyte of Z-<br>Coor. (Pixel 19040)      | Lowbyte of Z-<br>Coor. (Pixel<br>100673)  | Highbyte of Z-<br>Coor. (Pixel<br>100673)  |  | Lowbyte of Z-<br>Coor. (Pixel<br>101023)  | Highbyte of Z-<br>Coor. (Pixel<br>101023)  |  |  |
| Lowbyte of<br>Amplitude (Pixel 0)         | Highbyte of<br>Amplitude (Pixel 0)         | Lowbyte of<br>Amplitude (Pixel 1)         | Highbyte of<br>Amplitude (Pixel 1)         |  | Lowbyte of<br>Amplitude<br>(Pixel 351)    | Highbyte of<br>Amplitude<br>(Pixel 351)    |  |  |
| •                                         |                                            |                                           |                                            |  |                                           | :                                          |  |  |
| Lowbyte of<br>Amplitude<br>(Pixel 100672) | Highbyte of<br>Amplitude<br>(Pixel 100672) | Lowbyte of<br>Amplitude<br>(Pixel 100673) | Highbyte of<br>Amplitude<br>(Pixel 100673) |  | Lowbyte of<br>Amplitude<br>(Pixel 101023) | Highbyte of<br>Amplitude<br>(Pixel 101023) |  |  |
|                                           |                                            |                                           |                                            |  | L                                         | ast Byte in Stream                         |  |  |

Figure 4-5: Data stream of XYZ Point Cloud and Amplitude

### 4.6.4 Distances and XYZ Point Cloud

In this mode the distances and the XYZ point cloud will be transferred in progressive mode, first the distances array (channel 0), then X (channel 1), Y (channel 2), and Z (channel 3) coordinate arrays. The stream starts always with pixel #0.

The distances are coded in millimeters as Uint16. The coordinates are coded in millimeters as Int16.

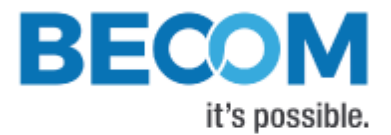

#### 4.6.5 X Coordinate and Amplitudes

In this mode a single coordinate array, more specifically, the one belonging to the optical axis of the camera (X), is transferred in channel 0, as well as the amplitudes (channel 1).

Coordinate values are coded in millimeters as Int16. The amplitudes are coded as Uint16.

#### 4.6.6 Distances

In this mode a single array with distances is transferred in channel 0. The stream starts always with pixel #0.

The distances are coded in millimeters as Uint16.

#### 4.6.7 4 phases without image processing

In this mode the 4 phases (0°, 90°, 180° and 270°) will be transferred in progressive mode, as 16-bit unsigned (Uint16) values

#### 4.6.8 Test mode

In this mode four arrays with test data are transferred in progressive order.

- Channel 0: Uint16 value = Pixel Index
- Channel 1: Uint16 value always constant '0xbeef'
- Channel 2: Uint16 value = (Pixel Index)<sup>2</sup>
- Channel 3: Uint16 value always constant '0x0000'

#### 4.6.9 Raw Distances and Amplitudes

In this mode, raw distance values are transferred in channel 0, and amplitude values are transferred in channel 1.

Raw distance values are forwarded as retrieved from the TIM. No conversion to millimeters and no corrections are performed on the values. Filter settings for raw distance values are ignored as well.

## 4.7 ToF Modulation Frequency

The modulation frequency of the illumination is set to 20 MHz per default. Other modulation frequencies can be set using registers **ModulationFrequency**, **ModFreqSeq1**, **ModFreqSeq2**, **ModFreqSeq3**. Be aware that this also changes the ambiguity range of the camera. On writing these registers, if inexact values are supplied, the camera searches for the next possible modulation frequency automatically.

The following modulation frequencies can be selected:

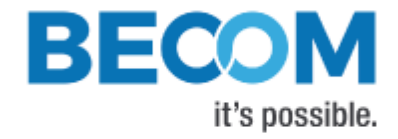

| Frequency  | Unambiguity Range |
|------------|-------------------|
| 2.29 MHz   | ~65m              |
| 5.004 MHz  | ~30m              |
| 7.5 MHz    | ~20m              |
| 10.007 MHz | ~15m              |
| 15 MHz     | ~10m              |
| 20.013 MHz | ~7.5m             |
| 25.016 MHz | ~6m               |
| 30 MHz     | ~5m               |
| 40.026 MHz | ~3.75m            |
| 50.032 MHz | ~3m               |
| 60 MHz     | ~2.5m             |
| 70 MHz     | ~2.1m             |
| 78.06 MHz  | ~1.9m             |
| 80.051 MHz | ~1.8m             |

Table 4-1: Pre-defined modulation frequencies

The register content is the frequency in 10-kHz-steps (frequency in Hz/10000). On a register read, the currently selected modulation frequency (again, in 10-kHz-steps), is returned.

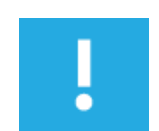

#### Note

The BltTofSuite demo application displays and takes modulation frequencies in MHz and calculates the register content transparently!

## 4.8 Frame Rate and Integration Time

The frame rate and the integration time of the ToF sensor can be set by using the registers *Framerate* and *IntegrationTime/IntTimeSeq1/IntTimeSeq2/IntTimeSeq3* (for sequence 0/1/2/3). The ToF sensor's integration time is limited to 24ms.

The combination of frame rate and integration time influences the input current as well as the dissipated heat and will be characterized by the *"Frame rate Integration Time Product"* (FITP) which has been defined as follows:

$$FITP = t_{INT} \ [ms] \cdot fps \ \left[\frac{1}{s}\right] \cdot 4$$

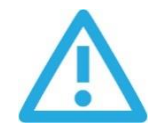

#### Caution

Be careful in setting different integration times and frame rate combinations. Not all combinations are possible! Without appropriate cooling the device may be damaged! Refer to the Hardware User Manual for more information.

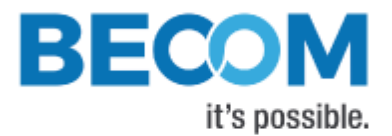

# 4.9 Sequencing

The Argos3D-P230 allows the configuration of up to 4 sequences on the TIM. These sequences are captured immediately after each other by the TIM. Each sequence can be configured with individual integration time and modulation frequency.

If the camera's video mode is disabled (see register *Mode0*), and the camera is manually triggered, each trigger will generate as many sequences as currently configured.

The number of sequences can be configured in register **NofSequ**. For sequence 0, use registers **IntegrationTime** and **ModulationFrequency** to set integration time and modulation frequency, respectively. For sequence 1, use registers **IntTimeSeq1** and **ModFreqSeq1**. For sequence 2, use registers **IntTimeSeq2** and **ModFreqSeq2**. For sequence 3, use registers **IntTimeSeq3** and **ModFreqSeq3**.

Each sequence is processed and streamed by the camera as one individual frame. Each frame header contains the sequence number in field *SequenceNumber*.

# 4.10 Distance Offset Calibration

Each Argos3D-P230 is offset-calibrated out of factory.

For each pre-defined modulation frequency, there is an absolute offset in millimeters that all distance values are corrected with. The absolute offsets are stored in registers *DistOffset0* (for 2.29 MHz modulation frequency) to *DistOffset13* (for 80 MHz). Offsets can be modified by direct register writes.

Distance Offset correction is enabled or disabled in register ImgProcConfig.

# 4.11 Manual Frame Trigger

There are two types of manual trigger. To enable the manual trigger, the video mode must be disabled in register *Mode0*, Bit[0].

A manual trigger will start capturing of as many sequences as currently configured in register NofSequ.

#### 4.11.1 Software Trigger

A software trigger is available. To start a frame capturing by software, set the appropriate bit (Bit[4]) in register *Mode0*.

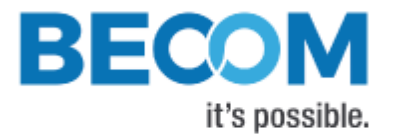

# 4.12 Temperature Sensors

#### 4.12.1 Over Temperature Protection

The Argos3D-P230 firmware has a built-in monitoring for over-temperature condition of the LIM. If the LIM temperature exceeds 70°C, the camera will automatically stop illumination and streaming, until temperature is below 68°C.

During over-temperature condition, bit 9 of the *Status* register is set.

The maximum allowed temperature for the LEDs can be changed in register *MaxLedTemp*. However, we do not recommend to set values larger than 70°C, because it drastically reduces the lifetime of the LEDs.

## 4.13 Save Registers

The entire register map can be saved into non-volatile flash using the register *CmdExec*. It will be restored from flash after a reboot or power cycle. Use this feature to save a user specific configuration.

After camera boot, one may query a ready bit which indicates that all the settings have been applied within the camera: Bit 1 of register *Ready*.

## 4.14 Ethernet/IP Settings

#### 4.14.1 MAC Address

A dedicated Ethernet MAC address from BECOM Systems MAC address pool is assigned to each Argos3D-P230 by factory default. This MAC address is saved in the OTP and cannot be changed by the user.

The user is allowed to assign the camera another MAC address using the registers *EthOMacO* to *EthOMac2*. Be aware that in order to make the changes persistent, the register map must be saved to flash using register *CmdExec,* otherwise the changes will be lost on a reboot or power cycle.

If the register map in the flash will be cleared the factory default MAC address from OTP will be loaded.

#### 4.14.2 IP/TCP/UDP Settings

The IP Settings of the Argos3D-P230 can be changes via the *EthO\_\** registers. A change of the IP settings (IP address, subnet mask, default gateway) will take effect on writing the latter one. Port settings will take effect immediately. UDP destination IP addresses will take effect immediately. Please see the register description for details.

To make the changes persistent the register map must be saved to flash by writing a dedicated value to the *CmdExec* register.

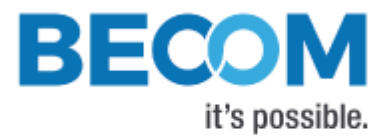

# 4.15 Reset to Factory Default

The Argos3D-P230 can be reset to factory default settings by deleting the saved register map. This can be done by writing a dedicated value to the register *CmdExec*.

Alternatively, a factory reset is executed via the camera's reset signal. (Please consult the Hardware User Manual for details.) It must be active until the firmware is completely booted and the data stream is present.

# 4.16 Logging

The camera automatically saves log messages to a dedicated partition in the internal flash.

Log data may be retrieved using the Secure Shell login (see chapter 3.5) and can be found at /var/logs/messages\* files. Newest log data is contained in file messages.

# 4.17 Error Indication

The Argos3D-P230 indicates detected errors mainly in the *Status* register:

- <u>Bit 3</u>: Indicates a temperature measurement error on at least one LIM. The bit is automatically cleared if the error disappears.
- <u>Bit 5</u>: Indicates that calibration data are missing, refer to *CalibStatus* and *CalibStatus2*.
- Bit 9: Indicates the LIM temperature has exceeded the maximum tolerable value
- <u>Bit 14</u>: Indicates a temperature measurement error on the base board. The bit is automatically cleared if the error disappears.
- <u>Bit 15</u>: Indicates a communication error with the TIM, or an error with triggering the TIM. This bit is automatically cleared if the error disappears.

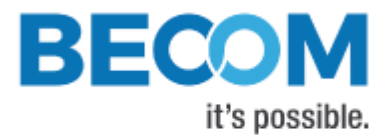

# 5 Register Description

# ļ

#### Note

Some critical registers are password protected. To enable the functionality a specific value must be written to the *CmdEnablePasswd* register in advance to enable the functionality. This should prevent from accidentally executing certain functions.

# 5.1 General

| Addr  | Register Name   | Default | R/W | Description                                         |
|-------|-----------------|---------|-----|-----------------------------------------------------|
| (hex) |                 | Value   |     |                                                     |
|       |                 | (hex)   |     |                                                     |
| 0001  | Mode0           | 0001    | R/W | Bit[0]: 0Manual Mode, 1Video Mode                   |
|       |                 |         |     | Bit[4]: 1Manual Trigger (self-clearing bit)         |
|       |                 |         |     | Bit[6]: 1Clear status register (self-clearing bit)  |
| 0003  | Status          | 0040    | R   | Bit[2]: 1Ongoing Calibration                        |
|       |                 |         |     | Bit[3]: 1LIM temperature sensor error (Temperature  |
|       |                 |         |     | sensors not found, or temporary temperature reading |
|       |                 |         |     | error)                                              |
|       |                 |         |     | Bit[5]: 1Calibration data missing                   |
|       |                 |         |     | Bit[6]: 1Factory Regmap was loaded                  |
|       |                 |         |     | Bit[9]: 1LIM over-temperature                       |
|       |                 |         |     | Bit[14]: 1Base board temperature sensor error       |
|       |                 |         |     | Bit[15]: 1TIM error                                 |
| 0004  | ImageDataFormat | 0000    | R/W | Bit[3:10]:                                          |
|       |                 |         |     | 0 Distances and Amplitudes                          |
|       |                 |         |     | 3 XYZ Point Cloud                                   |
|       |                 |         |     | 4 XYZ Point Cloud and Amplitudes                    |
|       |                 |         |     | 7 4 phases without image processing 4 times 2       |
|       |                 |         |     | bytes for 0°, 90°, 180° and 270°                    |
|       |                 |         |     | 9 Distances and XYZ Point Cloud                     |
|       |                 |         |     | 10 Z Coordinate and Amplitudes                      |
|       |                 |         |     | 11 Test mode                                        |
|       |                 |         |     | 12 Distances                                        |
|       |                 |         |     | 13 Raw Distances and Amplitudes                     |
| 0005  | IntegrationTime | 05DC    | R/W | Integration Time [µs]                               |
| 0006  | DeviceType      | 03FC    | R   | Hardware specific identification                    |
| 8000  | FirmwareInfo    |         | R   | Bit[0-5]: Non Functional Revision                   |
|       |                 |         |     | Bit[6-10]: Minor Revision                           |
|       |                 |         |     | Bit[11-15]: Major Revision                          |

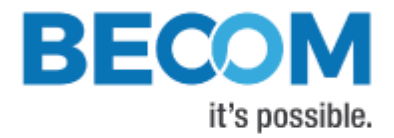

| Addr         | Register Name                       | Default | R/W | Description                                                                                                    |
|--------------|-------------------------------------|---------|-----|----------------------------------------------------------------------------------------------------|
| (hex)        |                                     | Value   |     |                                                                                                    |
|              |                                     | (hex)   |     |                                                                                                    |
| 0009         | Modulation Frequency                | 07D0    | R/W | Modulation frequency in multiples of 10kHz                                                                                                    |
| 000A         | Framerate                           | 0028    | R/W | ToF frame rate [Hz]                                                                                                    |
| 000B         | Hardware Configuration              |         | R/W | Lens opening angle identifier                                                                                                    |
| 000C         | Serial Number Low Word              |         | R   | Lower 16bit of the 32bit Serial Number                                                                                                    |
| 000D         | Serial Number High Word             |         | R   | Higher 16bit of the 32bit Serial Number                                                                                                    |
| 000E         | FrameCounter                        |         | R   | Frame Counter (increments on every captured frame)                                                                                                    |
| 000F         | CalibrationCommand                  | 0000    | R/W | <ul> <li>Bit[0:7]: Cmd code</li> <li>13FPPN calibration for the current modulation</li> <li>frequency. Exactly one sequence must be configured</li> <li>in register <i>NofSequ</i>.</li> <li>16Clear FPPN calibration data for the current</li> <li>modulation frequency. Always takes modulation</li> <li>frequency of first sequence!</li> </ul> |
| 0010         | ConfidenceThresLow                  | 03E8    | R/W | Amplitude threshold for valid distance data                                                                                                    |
| 0011         | ConfidenceThresHigh                 | EA60    | R/W | Amplitude threshold for valid distance data                                                                                                    |
| 001B<br>0021 | LedboardTemp<br>CalibrationExtended | 0000    | R   | Temperature of LIM in 0.01[°C] (FFFF: Sensor not<br>available).<br>Bit[0-7]: Status/error<br>0Idle<br>19FPPN calibration<br>20Erasing flash<br>21DistOffset calibration<br>161Operation done                                                                                                    |
|              |                                     |         |     | 246Wrong image mode (Need distance) or Mode0<br>setting (Need video mode)<br>248 Invalid modulation frequency<br>255Generic error<br>Bit[10]: 1Error occurred<br>Bit[12]: 1No FPPN Calibration data in NVM<br>Bit[14]: 1No Lens Calibration data in NVM                                                                                            |
| 0022         | CmdEnablePasswd                     | 0000    | R/W | Set a password for critical operations:<br>0x4877: Register map flash operations (register<br>CmdExec 0x0033)<br>0x5E6B: Test commands (register TestConfig 0x01C0)                                                                                                    |
| 0024         | MaxLedTemp                          | 1B58    | R/W | Maximum tolerable LIM temperature 0.01[°C]                                                                                                    |
| 0026         | Horizontal Fov                      | 2)      | R   | Horizontal field of view in 0,01[°]                                                                                                    |
| 0027         | VerticalFov                         | 2)      | R   | Vertical field of view in 0,01[°]                                                                                                    |

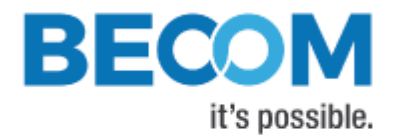

| Addr  | Register Name        | Default | R/W | Description                                                                                                    |
|-------|----------------------|---------|-----|----------------------------------------------------------------------------------------------------|
| (hex) |                      | Value   |     |                                                                                                    |
|       |                      | (hex)   |     |                                                                                                    |
| 002D  | TempCompGradientLim  |         | R/W | Factor 'c' of the illumination temperature compensation                                                                          |
|       |                      |         |     | function: y [mm] = a/100000 * x <sup>3</sup> + b/10000 * x <sup>2</sup> + c/1000<br>* x                                          |
| 0030  | TempCompGradient2Lim |         | R/W | Factor 'b' of the illumination temperature compensation<br>function: y [mm] = a/100000 * $x^3$ + b/10000 * $x^2$ + c/1000<br>* x |
| 0032  | CPLDVersion          |         | R   | FPGA firmware version                                                                                                    |
| 0033  | CmdExec              | 0000    | R/W | Initiate an operation:                                                                                                    |
|       |                      |         |     | 0xC2AEClear RegMap in flash                                                                                                    |
|       |                      |         |     | 0x9E20Read RegMap from flash                                                                                                    |
|       |                      |         |     | 0x909ARead factory RegMap                                                                                                    |
|       |                      |         |     | 0xDD9ESave RegMap in flash                                                                                                    |
|       |                      |         |     |                                                                                                    |
|       |                      |         |     | Writing this register must be preceded by writing                                                                                |
|       |                      |         |     | 0x4877 into register CmdEnablePasswd (0x0022).                                                                                   |
| 0034  | CmdExecResult        | 0000    | R   | Result code of the operation initiated using CmdExec 1Success                                                                    |
|       |                      |         |     | OtherError                                                                                                    |
| 0035  | Factory Mac Addr 2   |         | R   | High byte and byte 4 of the MAC address stored in OTP flash                                                                      |
| 0036  | Factory Mac Addr1    |         | R   | Byte 3 and 2 of the MAC address stored in OTP flash                                                                              |
| 0037  | FactoryMacAddr0      |         | R   | Byte 1 and low byte of the MAC address stored in OTP                                                                             |
|       |                      |         |     | flash                                                                                                    |
| 0038  | FactoryYear          |         | R   | Production year (stored in OTP flash)                                                                                            |
| 0039  | Factory Month Day    |         | R   | Bit[0-7]: Production day (stored in OTP flash)                                                                                   |
|       |                      |         |     | Bit[8-15]: Production month (stored in OTP flash)                                                                                |
| 003A  | FactoryHourMinute    |         | R   | Bit[0-7]: Production hour (stored in OTP flash)                                                                                  |
|       |                      |         |     | Bit[8-15]: Production minute (stored in OTP flash)                                                                               |
| 003B  | Factory Timezone     |         | R   | Production time zone (stored in OTP flash)                                                                                       |
| 003C  | TempCompGradient3Lim |         | R/W | Factor 'a' of the temperature compensation function: y                                                                           |
|       |                      |         |     | [mm] = a/100000 * x <sup>3</sup> + b/10000 * x <sup>2</sup> + c/1000 * x                                                         |
| 003D  | BuildYear Month      |         | R   | Firmware Build date/time                                                                                                    |
|       |                      |         |     | Bit[14-4]: Year                                                                                                    |
|       |                      |         |     | Bit[3-0]: Month                                                                                                    |
| 003E  | Build Day Hour       |         | R   | Firmware Build day/hour                                                                                                    |
|       |                      |         |     | Bit[9-5]: Day                                                                                                    |
|       |                      |         |     | Bit[4-0]: Hour                                                                                                    |
| 003F  | BuildMinuteSecond    |         | R   | Firmware Build date/time                                                                                                    |
|       |                      |         |     | Bit[11-6]: Minute                                                                                                    |

© BECOM Systems 2019

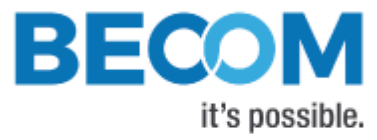

| Addr<br>(hex) | Register Name   | Default<br>Value<br>(hex) | R/W | Description                                       |
|---------------|-----------------|---------------------------|-----|---------------------------------------------------|
|               |                 |                           |     | Bit[5-0]: Second                                  |
| 0040          | UpTimeLow       |                           | R   | Lower 16 bit of uptime in [s]                     |
| 0041          | UpTimeHigh      |                           | R   | Higher 16 bit of uptime in [s]                    |
| 0043          | TimSerialLow    |                           | R   | TIM Serial number low part                        |
| 0044          | TimSerial High  |                           | R   | TIM Serial number high part                       |
| 0046          | ProcessorStatus |                           | R   | Bit[0:7]Temperature of the processor in °C (0xFF: |
|               |                 |                           |     | Sensor not available)                             |

Table 5-1: General registers

Note 2): The content depends on the mounted lens and the calibration data and represents the real viewing angles.

# 5.2 Distance Offset

| Addr  | Register     | Default Value | R/W | Description                                                |
|-------|--------------|---------------|-----|------------------------------------------------------------|
| (hex) | Name         | (hex)         |     |                                                            |
| 00C1  | DistOffset0  |               | R/W | An offset for distance values when operating at modulation |
|       |              |               |     | frequency 2.29 MHz                                         |
| 00C2  | DistOffset1  |               | R/W | An offset for distance values when operating at modulation |
|       |              |               |     | frequency 5 MHz                                            |
| 00C3  | DistOffset2  |               | R/W | An offset for distance values when operating at modulation |
|       |              |               |     | frequency 7.5 MHz                                          |
| 00C4  | DistOffset3  |               | R/W | An offset for distance values when operating at modulation |
|       |              |               |     | frequency 10 MHz                                           |
| 00C5  | DistOffset4  |               | R/W | An offset for distance values when operating at modulation |
|       |              |               |     | frequency 15 MHz                                           |
| 00C6  | DistOffset5  |               | R/W | An offset for distance values when operating at modulation |
|       |              |               |     | frequency 20 MHz                                           |
| 00C7  | DistOffset6  |               | R/W | An offset for distance values when operating at modulation |
|       |              |               |     | frequency 25 MHz                                           |
| 00C8  | DistOffset7  |               | R/W | An offset for distance values when operating at modulation |
|       |              |               |     | frequency 30 MHz                                           |
| 00C9  | DistOffset8  |               | R/W | An offset for distance values when operating at modulation |
|       |              |               |     | frequency 40 MHz                                           |
| 00CA  | DistOffset9  |               | R/W | An offset for distance values when operating at modulation |
|       |              |               |     | frequency 50 MHz                                           |
| 00CB  | DistOffset10 |               | R/W | An offset for distance values when operating at modulation |
|       |              |               |     | frequency 60 MHz                                           |

| Addr  | Register     | Default Value | R/W | Description                                                |
|-------|--------------|---------------|-----|------------------------------------------------------------|
| (hex) | Name         | (hex)         |     |                                                            |
| 00CC  | DistOffset11 |               | R/W | An offset for distance values when operating at modulation |
|       |              |               |     | frequency 70 MHz                                           |
| 00CD  | DistOffset12 |               | R/W | An offset for distance values when operating at modulation |
|       |              |               |     | frequency 78 MHz                                           |
| 00CE  | DistOffset13 |               | R/W | An offset for distance values when operating at modulation |
|       |              |               |     | frequency 80 MHz                                           |

Table 5-2: Distance Offset registers

# 5.3 User Defined

| Addr  | Register Name | Default Value (hex) | R/W | Description     |
|-------|---------------|---------------------|-----|-----------------|
| (hex) |               |                     |     |                 |
| 0100  | UserDefined0  | 0                   | R/W | For any purpose |
| 0101  | UserDefined1  | 0                   | R/W | For any purpose |
| 0102  | UserDefined2  | 0                   | R/W | For any purpose |
| 0103  | UserDefined3  | 0                   | R/W | For any purpose |
| 0104  | UserDefined4  | 0                   | R/W | For any purpose |
| 0105  | UserDefined5  | 0                   | R/W | For any purpose |
| 0106  | UserDefined6  | 0                   | R/W | For any purpose |
| 0107  | UserDefined7  | 0                   | R/W | For any purpose |
| 0108  | UserDefined8  | 0                   | R/W | For any purpose |
| 0109  | UserDefined9  | 0                   | R/W | For any purpose |

Table 5-3: User Defined registers

## 5.4 General

| Addr<br>(hex) | Register Name              | Default<br>Value<br>(hex) | R/W | Description                                                                                                    |
|---------------|----------------------------|---------------------------|-----|----------------------------------------------------------------------------------------------------|
| 010A          | TempCompGradientBaseboard  |                           | R/W | Factor 'c' of the ToF base board temperature<br>compensation function: y [mm] = a/100000 * x <sup>3</sup><br>+ b/10000 * x <sup>2</sup> + c/1000 * x + u |
| 010B          | TempCompGradient2Baseboard |                           | R/W | Factor 'b' of the ToF base board temperature<br>compensation function: y [mm] = a/100000 * x <sup>3</sup><br>+ b/10000 * x <sup>2</sup> + c/1000 * x + u |
| 010C          | TempCompGradient3Baseboard |                           | R/W | Factor 'a' of the ToF base board temperature<br>compensation function: y [mm] = a/100000 * x <sup>3</sup><br>+ b/10000 * x <sup>2</sup> + c/1000 * x + u |

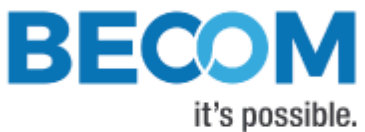

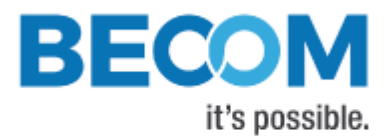

| Addr  | Register Name                  | Default | R/W | Description                                                                                                    |
|-------|--------------------------------|---------|-----|----------------------------------------------------------------------------------------------------|
| (hex) |                                | Value   |     |                                                                                                    |
|       |                                | (hex)   |     |                                                                                                    |
| 010D  | Baseboard Temp                 |         | R   | Temperature of baseboard in 0,01[°C] (FFFF:                                                                                                    |
|       |                                |         |     | Sensor not available).                                                                                                    |
| 0118  | CalibStatus2                   |         | R   | Bit[0]: No wiggling calibration data in NVM                                                                                                    |
| 011A  | Lim Temps Inconsistent Counter | 0000    | R   | Counts number of inconsistent temperature<br>measurements on LIMs (difference between 2<br>LIM temperature sensors exceeds certain<br>limit, e.g., 10°C). |

Table 5-4: General registers

# 5.5 Sequencing

| Addr  | Register    | Default Value | R/W | Description                                                                                                    |
|-------|-------------|---------------|-----|----------------------------------------------------------------------------------------------------|
| (hex) | Name        | (hex)         |     |                                                                                                    |
| 0120  | NofSequ     | 1             | R/W | Number of sequences recorded by the ToF sensor                                                                      |
|       |             |               |     | without wait time in between, 14                                                                                    |
| 0121  | IntTimeSeq1 | 05DC          | R/W | Integration time to be used for capturing sequence 1                                                                |
|       |             |               |     | NOTE: Sequence 0 integration time is set via register                                                               |
|       |             |               |     | IntegrationTime                                                                                                    |
| 0122  | IntTimeSeq2 | 05DC          | R/W | Integration time to be used for capturing sequence 2                                                                |
| 0123  | IntTimeSeq3 | 05DC          | R/W | Integration time to be used for capturing sequence 3                                                                |
| 0128  | ModFreqSeq1 | 07D0          | R/W | Modulation frequency to be used for capturing sequence<br>1<br>Register description: See <i>ModulationFrequency</i> |
| 0129  | ModFregSeg2 | 07D0          | R/W | Modulation frequency to be used for capturing sequence                                                              |
| 0129  |             | 0,00          | .,  | 2                                                                                                    |
|       |             |               |     | Register description: See <i>ModulationFrequency</i>                                                                |
| 012A  | ModFreqSeq3 | 07D0          | R/W | Modulation frequency to be used for capturing sequence<br>3                                                         |
|       |             |               |     | Register description: See <i>ModulationFrequency</i>                                                                |

Table 5-5: Registers for Sequencing

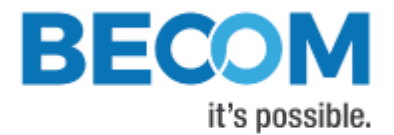

# 5.6 Filter Configuration

| Addr         | Register Name                                 | Default      | R/W        | Description                                                                                                    |
|--------------|-----------------------------------------------|--------------|------------|----------------------------------------------------------------------------------------------------|
| (hex)        |                                               | Value (hex)  |            |                                                                                                    |
| 01E0         | ImgProcConfig                                 | 28C0         | R/W        | Bit[0]: 1enable Median Filter for DistanceImageBit[1]: 1 enable Average FilterBit[3]: 1enable Bilateral Filter for DistanceImageBit[4]: 1enable Sliding Average for DistanceImageBit[5]: 1enable distance calculation using LUTBit[6]: 1enable distance calculation using LUTBit[6]: 1enable wiggling compensation forDistance ImageBit[7]: 1enable FPPN compensation forDistance ImageBit[10]: 1enable FrameAverage Filter forDistance ImageBit[11]: 1enable temperature compensation forDistance ImageBit[13]: 1enable offsets via registersDistOffsetX (0x00C1 onwards) for DistanceImageBit[14]: 1 enable ACF plausibility check(affected pixels have a distance of 1)Bit[0, 7]: Nr. Of Median Iteration |
| 01E1<br>01E2 | Filter Median Config<br>Filter Average Config | 0001<br>0100 | R/W<br>R/W | Bit[0-7]: Nr. Of Median Iterations<br>Bit[0-7]:<br>0 3x3 Pixel<br>1 5x5 Pixel<br>2 2x2 Pixel<br>Bit[8-15]: Nr of iterations                                                                                                    |
| 01E4         | Filter Bilateral Config                       | 13DE         | R/W        | Bit[0-5]: Sigma R (Width of range kernel)<br>Bit[6-11]: Sigma S (Width of spatial kernel)<br>Bit[12-15]: Nr. Of iterations                                                                                                    |
| 01E5         | FilterSlafConfig                              | 0005         | R/W        | Bit[0-7]: Window size                                                                                                    |
| 01E6         | Filter Bilateral Config2                      | 0003         | R/W        | Bit[0-5]: Square size (=> Window size = square size x square size)                                                                                                    |
| 01E7         | FilterFrameAverageConfig                      | 0002         | R/W        | Bit[0-7]: Number of Frames                                                                                                    |
| 01E9         | ImgProcConfig2                                |              | R/W        | Bit[0]: 1 enable Median Filter for Amplitude<br>Image                                                                                                    |

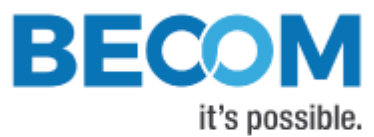

| Addr  | Register Name | Default     | R/W | Description                                     |
|-------|---------------|-------------|-----|-------------------------------------------------|
| (hex) |               | Value (hex) |     |                                                 |
|       |               |             |     | Bit[1]: 1 enable Bilateral Filter for Amplitude |
|       |               |             |     | Image                                           |
|       |               |             |     | Bit[2]: 1 enable Sliding Average Filter for     |
|       |               |             |     | Amplitude Image                                 |
|       |               |             |     | Bit[3]: 1 enable FrameAverage Filter for        |
|       |               |             |     | Amplitude Image                                 |

Table 5-6: Register for filter configuration

# 5.7 Registers for Advanced Image Processing

| Addr  | Register Name             | Default     | R/W | Description                                              |
|-------|---------------------------|-------------|-----|----------------------------------------------------------|
| (hex) |                           | Value (hex) |     |                                                          |
| 0197  | PhaseSaturationMin        | 0           | R/W | Lower saturation limit of the phase values. Pixel with a |
|       |                           |             |     | phase value lower this value get masked as invalid.      |
| 0198  | <b>PhaseSatruationMax</b> | 0           | R/W | Higher saturation limit of the phase values. Pixel with  |
|       |                           |             |     | a phase value higher this value get masked as invalid.   |

# 5.8 Ethernet configuration

| Addr  | Register Name | Default     | R/W | Description                                        |
|-------|---------------|-------------|-----|----------------------------------------------------|
| (hex) |               | Value (hex) |     |                                                    |
| 0240  | Eth0Config    | 0006        | R/W | Bit[0]: 1 Enable DHCP                              |
|       |               |             |     | Bit[1]: 1 Enable UDP streaming                     |
|       |               |             |     | Bit[2]: 1 Ignore CRC for UDP streaming             |
| 0241  | Eth0Mac2      |             | R/W | Byte 5 (=High byte) and byte 4 of MAC address      |
|       |               |             |     | Writing this register has no immediate effect.     |
| 0242  | Eth0Mac1      |             | R/W | Byte 3 and byte 2 of MAC address                   |
|       |               |             |     | Writing this register has no immediate effect.     |
| 0243  | Eth0Mac0      |             | R/W | Byte 1 and byte 0 (=Low byte) of MAC address       |
|       |               |             |     | Writing this register will update the network      |
|       |               |             |     | configuration with the new MAC address.            |
| 0244  | Eth0lp0       | 000A        | R/W | Low word of IP address                             |
|       |               |             |     | Writing this register has no immediate effect (see |
|       |               |             |     | register 0x0249).                                  |
| 0245  | Eth0lp1       | C0A8        | R/W | High word of IP address                            |

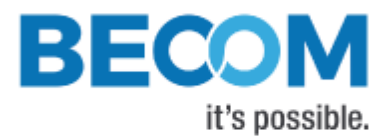

| Addr  | Register Name     | Default     | R/W    | Description                                         |
|-------|-------------------|-------------|--------|-----------------------------------------------------|
| (hex) |                   | Value (hex) |        |                                                     |
|       |                   |             |        | Writing this register has no immediate effect (see  |
| 0246  | EthOSpm0          | EEOO        | D /\// | Low word of subnot mask                             |
| 0240  | Ethoshino         | 1100        | r, vv  | Writing this register has no immediate offect (coo  |
|       |                   |             |        | writing this register has no inimediate effect (see |
|       |                   |             | D 444  | register 0x0249).                                   |
| 0247  | Ethushmi          | FFFF        | R/W    | High word of subnet mask                            |
|       |                   |             |        | Writing this register has no immediate effect (see  |
|       |                   |             |        | register 0x0249).                                   |
| 0248  | Eth0Gateway0      | 0001        | R/W    | Low word of gateway                                 |
|       |                   |             |        | Writing this register has no immediate effect (see  |
|       |                   |             |        | register 0x0249).                                   |
| 0249  | Eth0Gateway1      | C0A8        | R/W    | High word of gateway                                |
|       |                   |             |        | Writing this register will update the network       |
|       |                   |             |        | configuration with new IP address, subnet mask and  |
|       |                   |             |        | gateway.                                            |
| 024B  | Eth0TcpCtrlPort   | 2711        | R/W    | Port for TCP control interface                      |
| 024C  | Eth0UdpStreamlp0  | 0001        | R/W    | Low word of IP address for UDP stream               |
|       |                   |             |        | Writing this register has no immediate effect.      |
| 024D  | Eth0UdpStreamlp1  | E000        | R/W    | High word of IP address for UDP stream              |
|       |                   |             |        | Writing this register will update the network       |
|       |                   |             |        | configuration with the new UDP stream address.      |
| 024E  | Eth0UdpStreamPort | 2712        | R/W    | Port for UDP streaming                              |
| 0259  | Eth0UdpPacketSize | 0578        | R/W    | Packet size for UDP data interface                  |

Table 5-7: Registers for Ethernet configuration

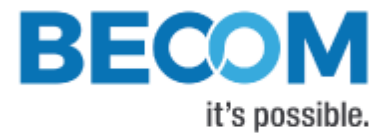

# 6 Firmware History

# 6.1 Version Information

| Firmware | Status  | Release  | Changes                |
|----------|---------|----------|------------------------|
| Version  |         | date     |                        |
| 1.0.0    | Initial | Jan 2019 | First official release |
|          | Release |          |                        |

Table 6-1: Overview Argos3D-P230 firmware changes

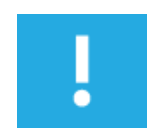

Note

Please refer to our support site for additional information about product changes.

# 6.2 Anomalies

| Applies to | Date     | Description                                                          |
|------------|----------|----------------------------------------------------------------------|
| 1.0.0      | Jan 2019 | Network may not recognize 100Mbit links.                             |
| 1.0.0      | Jan 2019 | Modulation frequency embedded in image frames contain rounded values |

Table 6-2: Firmware anomalies

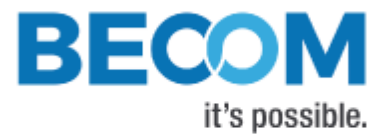

# 7 Software

# 7.1 BltTofApi

SDK for ToF products: Blt 'Time of Flight' API

In order to create a common interface for our products we define the interfaces between a ToF device and an application. The main part of this model is the *BltTofApi* which is written in C for platform independency.

The library which provides this API for Ethernet-based devices as the Argos3D-P230 is the *BtaEthLib* (*BltTofApi* Ethernet Library).

Please visit our support Wiki to get information and to download the SDK.

#### Blt 'Time of Flight' API

https://support.bluetechnix.at/wiki/ (Section Software)

# 7.2 MATLAB SDK

MATLAB SDK for ToF products: BltTofApi Matlab SDK

The MATLAB SDK is able to access the *BltTofApi* interface and will therefore be compatible with any device with an existing library implementing the *BltTofApi*.

#### Blt 'Time of Flight' API Matlab SDK

https://support.bluetechnix.at/wiki/ (Section Software)

# 7.3 BltTofSuite

For the first evaluation of the camera and to evaluate different settings and configurations a .NET demo application for Microsoft Windows is provided: *BltTofSuite*. The demo application can be downloaded from our support web site.

#### Software and documentation

https://support.bluetechnix.at/index.html

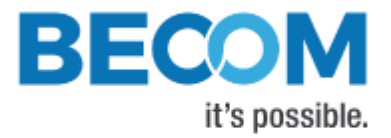

# 8 Support

# 8.1 General Support

General support for products can be found at BECOM Systems' support site

#### Support Link

https://support.bluetechnix.at/index.html

## 8.2 Software Downloads

Camera support packages are available for registered customers only. Please contact BECOM Systems support if you do not yet have an account.

#### Software Download Portal

https://support.bluetechnix.at/software/

# 8.3 Camera Development Package

The camera offers the possibility to bring your own application onto the Argos3D-P230.

The Argos3D-P230 is based on an embedded ARM Linux system based on the Zynq-7010 SoC from Xilinx Inc.

Please contact BECOM Systems support for more information.

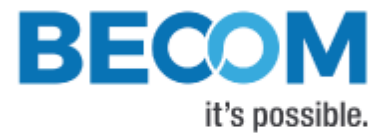

# 9 Document Revision History

| Version | Date       | Document Revision                       |
|---------|------------|-----------------------------------------|
| 1       | 15.01.2019 | First preliminary draft of the document |
| 2       | 30.01.2019 | Layout changed and typos corrected      |

Table 9-1: Revision history

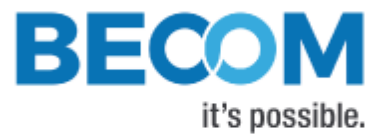

# A List of Figures and Tables

#### Figures

| Figure 4-1: Image processing flow (note: Combine (HDR) is not available) | 12 |
|--------------------------------------------------------------------------|----|
| Figure 4-2: Argos3D-P230 Default Coordinate System (2)                   | 15 |
| Figure 4-3: Data stream of Distance and Amplitude data                   | 17 |
| Figure 4-4: Data stream of XYZ Point Cloud                               | 18 |
| Figure 4-5: Data stream of XYZ Point Cloud and Amplitude                 | 19 |

#### Tables

| Table 3-1: Default login credentials              |    |
|---------------------------------------------------|----|
| Table 4-1: Pre-defined modulation frequencies     | 21 |
| Table 5-1: General registers                      |    |
| Table 5-2: Distance Offset registers              |    |
| Table 5-3: User Defined registers                 |    |
| Table 5-4: General registers                      |    |
| Table 5-5: Registers for Sequencing               |    |
| Table 5-6: Register for filter configuration      |    |
| Table 5-7: Registers for Ethernet configuration   |    |
| Table 6-1: Overview Argos3D-P230 firmware changes |    |
| Table 6-2: Firmware anomalies                     |    |
| Table 9-1: Revision history                       |    |